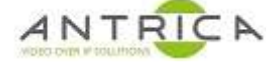

## ANT-35000 series encoders upgrade guide

1. Open web page & Click "Setup"

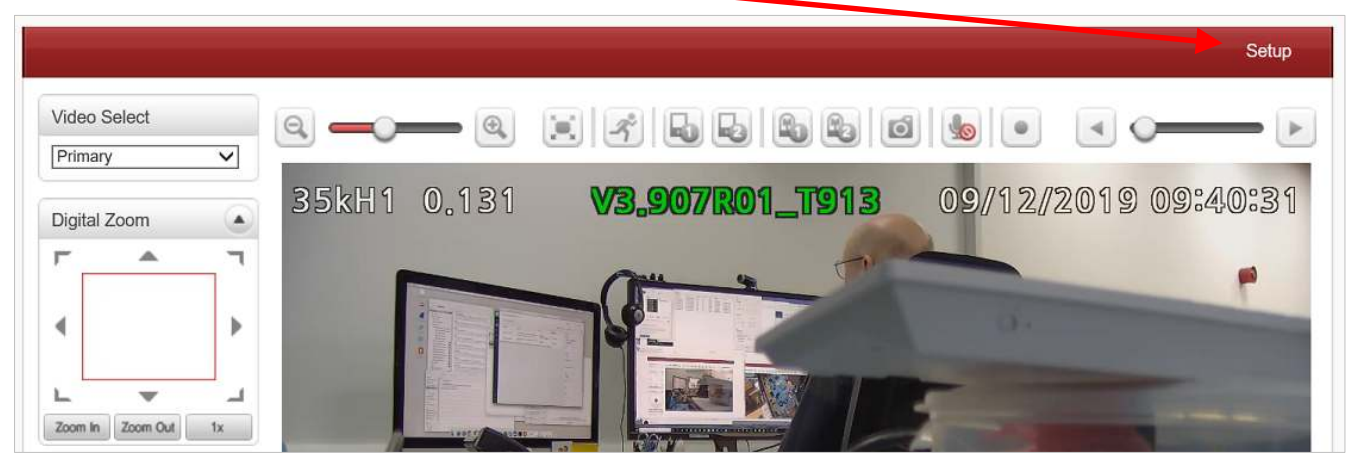

2. Click "system"

|                                       | / |                      |               |           |            |             |           |             |
|---------------------------------------|---|----------------------|---------------|-----------|------------|-------------|-----------|-------------|
| Video&Audio                           | - | Video                |               |           |            |             |           |             |
| 🛊 Image                               | + |                      | Enable        | Algorithm | Resolution | Bitrate     | Framerate |             |
| Network                               | + | Primary Encoding     | On            | H.264     | 1920x1080  | 1639 (kbps) | 25 (fps)  |             |
| Event                                 | + | Secondary#1 Encoding | Off           | N/A       | N/A        | 0 (kbps)    | 0 (fps)   |             |
| D Record                              | + | Secondary#2 Encoding | Off           | N/A       | N/A        | 0 (kbps)    | 0 (fps)   |             |
| Device                                | + | Secondary#3 Encoding | Off           | N/A       | N/A        | 0 (kbps)    | 0 (fps)   |             |
| PTZ                                   | + | 2500                 |               |           |            |             |           | Primanu     |
| & User                                | + | 2020-00-0            |               |           |            |             |           | Secondary#1 |
| System                                | - | 2000                 | $/ \setminus$ |           |            | )           |           | Secondary#2 |
| <ul> <li>Information</li> </ul>       |   | 1500                 |               |           |            |             |           | Secondary#3 |
| <ul> <li>Upgrade&amp;Reboo</li> </ul> | t |                      |               |           |            |             |           |             |
| Time                                  |   | 1000                 |               |           |            |             |           |             |
| - OSD                                 |   |                      |               |           |            |             |           |             |
| <ul> <li>Language</li> </ul>          |   | 500                  |               |           |            |             |           |             |
| - Log                                 |   |                      |               |           |            |             |           |             |

For further help and advice please contact Antrica on: Email: <u>support@antrica.com</u> Phone: +44 1628 626098 ext 3

## **Document info**

| Version | date      | author  | Comments         |
|---------|-----------|---------|------------------|
| 1.0     | 9-Dec-19  | David M | Initial          |
| 1.1     | 30-Oct-20 | David M | Typo corrections |
|         |           |         |                  |

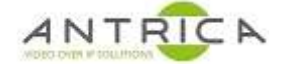

3. Click "Upgrade&Reboot"

|                   |                               | Live             |
|-------------------|-------------------------------|------------------|
| 😼 Video&Audio 🛛 + | Firmware                      |                  |
| 🙀 Image 🛛 +       | Version <u>V3.907R01_T913</u> |                  |
| 🙀 Network 🛛 🕂     | Upgrade Browse                | Firmware Upgrade |
| 🖬 Event +         |                               |                  |
| TRecord +         | Config Backup&Restore         |                  |
| 🔜 Device          | Backup                        | Config Backup    |
| 📩 PTZ 🛛 +         | Restore Browse                | Config Restore   |
| 😢 User 🛛 🔸        |                               | oring restore    |
| 👌 System 🛛 –      | Reboot                        |                  |
| Information       |                               | Reboot           |
| Upgrade&Reboot    |                               |                  |

## 4. Click "Browse" and navigate to the required .tus file

| r i i i i i i i i i i i i i i i i i i i |                                                                                             | 1125                                                                                                    | • 💷 🕜                                                                                                    |
|-----------------------------------------|---------------------------------------------------------------------------------------------|----------------------------------------------------------------------------------------------------|----------------------------------------------------------------------------------------------------|
| Name                                    | Size                                                                                        | Туре                                                                                                    | Date modified                                                                                                    |
| archived Firmware                       |                                                                                             | File folder                                                                                                    | 03/10/2019 10                                                                                                    |
| Product A1 Updates - NEW 1DMI CHIP.pdf  | 78 KB                                                                                       | Adobe Acro                                                                                                    | 11/04/2018 14                                                                                                    |
| J V3.907R01_antrica.tus                 | 38,301 KB                                                                                   | TUS File                                                                                                    | 27/09/2019 0                                                                                                    |
|                                         |                                                                                             |                                                                                                    |                                                                                                    |
|                                         |                                                                                             |                                                                                                    |                                                                                                    |
|                                         |                                                                                             |                                                                                                    |                                                                                                    |
|                                         |                                                                                             |                                                                                                    |                                                                                                    |
|                                         |                                                                                             |                                                                                                    |                                                                                                    |
|                                         |                                                                                             |                                                                                                    |                                                                                                    |
|                                         |                                                                                             |                                                                                                    |                                                                                                    |
|                                         | Name<br>Archived Firmware<br>Product A1 Updates - NEWHDMI CHIP.pdf<br>V3.907R01_antrica.tus | Name Size<br>Archived Firmware<br>Product A1 Updates - NEW ADMI CHIP.pdf 78 KB<br>V3.907R01_antrica.tus 38,301 KB | Name Size Type<br>Archived Firmware File folder<br>Product A1 Updates - NEW HDMI CHIP.pdf 78 KB Adobe Acro<br>V3.907R01_antrica.tus 38,301 KB TUS File |

- 5. Select file then click "Open"
- 6. Click "Firmware Upgrade"

|               |   |                                        | Live             |
|---------------|---|----------------------------------------|------------------|
| 5 Video&Audio | + | Firmware                               |                  |
| 📄 Image       | + | Version V3.907R01_T913                 |                  |
| Setwork       | + | Upgrade C:\Users\work pc\Dropbo Browse | Firmware Upgrade |
| 🐻 Event       | + |                                        |                  |

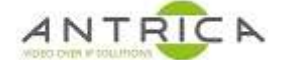

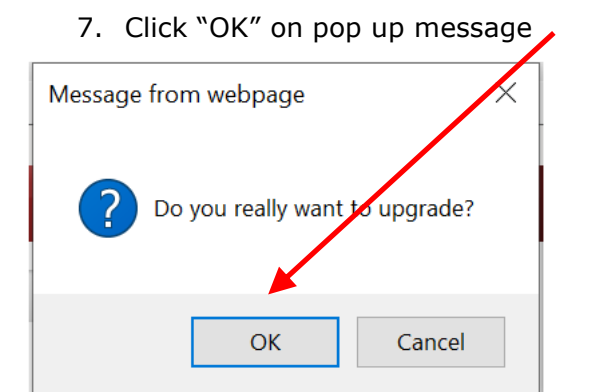

8. Wait for the firmware to download to encoder

|                                 |   |           |                                        | Live             |
|---------------------------------|---|-----------|----------------------------------------|------------------|
| 5 Video&Audio                   | + | Firmware  |                                        |                  |
| 📑 Image                         | + |           | Version <u>V3.907R01_T913</u>          |                  |
| Setwork                         | + |           | Upgrade C:\Users\work pc\Dropbo Browse | Firmware Upgrade |
| Event                           | + |           |                                        |                  |
| Record                          | + | Config Ba | ackup&Restore                          |                  |
| 🛄 Device                        | + |           | Backup                                 | Config Backup    |
| 📥 PTZ                           | + |           | File Downloading 🗙                     | Confin Restore   |
| & User                          | + |           | Now Downloading Please wait            | Somig Restore    |
| 는 System                        | - | Reboot    |                                        |                  |
| <ul> <li>Information</li> </ul> |   |           |                                        | Reboot           |
| Upgrade&Reboot                  |   |           |                                        |                  |
| - Time                          |   | Factory R | leset                                  |                  |

9. The firmware is then installed, when progress bar is all blue encoder will reboot

| 🧟 AntricaInfo_02          | × 🧟 Firmware Upgrade Process | × 📑 |
|---------------------------|------------------------------|-----|
| File Edit View Favourites | Tools Help                   |     |
| Now, Upgrading Plea       | se wait a minute.            |     |
|                           |                              |     |
|                           |                              |     |

## 10. The encoder will then reboot and the web page will reappear

| Video&Audio                     | + | Firmware               |                  |
|---------------------------------|---|------------------------|------------------|
| 🛉 Image                         | + | Version V3.907R01_T913 |                  |
| Network                         | + | Upgrade Browse         | Firmware Upgrade |
| Event                           | + |                        |                  |
| ] Record                        | + | Config Backup&Restore  |                  |
| Device                          | + | Backup                 | Config Backup    |
| PTZ                             | + | Restore Browse         | Config Restore   |
| 👌 User                          | + |                        |                  |
| System                          | - | Reboot                 |                  |
| <ul> <li>Information</li> </ul> |   |                        |                  |